# RADview-SC/TDMoIP

Network Management System

Service Center for TDMoIP Applications

ML-IP

# Contents

#### Chapter 1. Introduction

| 1.1 | Overview of RADview FCAPS Model | 1-1  |
|-----|---------------------------------|------|
| 1.2 | System Level Operations         | 1-1  |
|     | Element Manager Window          | .1-1 |
| 1.3 | Port Level Operations           | 1-3  |

#### Chapter 2. Fault Configuration

| 2.1 | System Level   |               |     |  |
|-----|----------------|---------------|-----|--|
|     | Viewing Sanity | Check Results | 2-1 |  |

## Chapter 3. Configuration Management

| 3.1 System Level                 |     |
|----------------------------------|-----|
| Configuring System Information   | 3-1 |
| Configuring Bundles              | 3-2 |
| Displaying Time Slot Assignments | 3-3 |
| Polling the Agent                | 3-5 |
| Maintaining Manager List         | 3-5 |
| 3.2 Port Level                   |     |
| External Port                    |     |
| Internal Port                    | 3-9 |

# **List of Figures**

| 1-1. | Element Manager – ML-IP                           | 1-2  |
|------|---------------------------------------------------|------|
| 1-2. | Element Manager – Internal Port in Focus          | 1-3  |
|      |                                                   |      |
| 2-1. | Sanity Check Error List                           | 2-1  |
| 3-1. | System Information Dialog Box                     | 3-1  |
| 3-2. | Bundle Connection Table                           | 3-2  |
| 3-3. | Time Slot Assignment                              | 3-4  |
| 3-4. | Select ML Port                                    | 3-4  |
| 3-5. | Channel Associated Signaling                      | 3-5  |
| 3-6. | Manager List                                      | 3-6  |
| 3-7. | Change Manager                                    | 3-6  |
| 3-8. | Element Manager – External Port in Focus          | 3-7  |
| 3-9. | Interface Parameters Dialog Box – External Port   | 3-8  |
| 3-10 | ). Element Manager – Internal Port in Focus       | 3-9  |
| 3-11 | . Interface Parameters Dialog Box – Internal Port | 3-10 |
| 3-12 | . Bundle Configuration Table – Port Level         | 3-11 |

# **List of Tables**

| 1-1.                         | System Management Options                                                                                               | 1-2                      |
|------------------------------|----------------------------------------------------------------------------------------------------|--------------------------|
| 1-2.                         | Internal Port Level Management Options                                                                                  | 1-3                      |
| 1-3.                         | External Port Level Management Options                                                                                  | 1-3                      |
|                              |                                                                                                    |                          |
| 2-1.                         | Sanity Check Error Parameters                                                                                           | 2-2                      |
|                              |                                                                                                    |                          |
| 3-1.                         | System Information                                                                                                    | 3-2                      |
|                              |                                                                                                    | 5 2                      |
| 3-2.                         |                                                                                                    | 3-2                      |
| 3-2.<br>3-3.                 | Bundle Connection Parameters<br>Manager List Parameters                                                                 | 3-2<br>3-6               |
| 3-2.<br>3-3.<br>3-4.         | Bundle Connection Parameters<br>Manager List Parameters<br>Interface Parameters                                         | 3-2<br>3-6<br>3-8        |
| 3-2.<br>3-3.<br>3-4.<br>3-5. | Bundle Connection Parameters<br>Manager List Parameters<br>Interface Parameters<br>Interface Parameters – Internal Port | 3-2<br>3-6<br>3-8<br>-10 |

# Chapter 1 Introduction

# 1.1 Overview of RADview FCAPS Model

RADview provides a complete solution for monitoring and controlling ML-IP. The RADview solutions conform to ITU-T Telecommunication Management Network (TMN) recommendations for SNMP management systems, known as the FCAPS model:

- **Fault management** detects and correlates fault in network devices, isolates faults and initiates recovery actions.
- **Configuration management** tracks configuration changes, configures, installs and distributes software and configuration files across the network.
- Accounting management collects accounting data and generates network usage reports.
- **Performance management** continuously monitors network performance (QoS, CoS) and resource allocation.
- **Security management** controls and restricts access to network resources.

# **1.2 System Level Operations**

The element manager allows you to configure the device parameters.

- ► To configure ML-IP via the element manager:
  - Select the node in the Service Center map and from the **Configuration** menu, select **Element Manager...**

The Element Manager dialog box (*Figure 1-1*) appears allowing you to configure any of the elements listed.

### **Element Manager Window**

The Element Manager window allows you to configure the ML-IP at different levels:

- System
- Port.

Focusing on the interface name (level) allows you to access the interface's menus.

| Slot | Interface Name | Interface Type |
|------|----------------|----------------|
|      | System         | MP-2100        |
| IO-5 | External-1     | ETH            |
| IO-5 | External-2     | ETH            |
| IO-5 | External-3     | ETH            |
| IO-5 | Internal-1     | E1             |
| IO-5 | Internal-2     | E1             |
|      |                |                |

Figure 1-1. Element Manager – ML-IP

The ML-IP element manager allows you to monitor and configure the following system level management options.

| Tasks – Configuration                             | Dialog Box and Parameter Location                                      | Path                                         |
|---------------------------------------------------|------------------------------------------------------------------------|----------------------------------------------|
| Viewing system information                        | System Information dialog box<br>See Configuring System Information    | Configuration<br>➡System Info                |
| Viewing and removing bundles                      | Bundle ConnectionTable<br>See Configuring Bundles                      | Configuration<br>➡Bundle Connection<br>Table |
| Viewing timeslots                                 | Timeslot Assignment dialog box<br>See Displaying Time Slot Assignments | Configuration<br>➡TS Assignment              |
| Polling the agent                                 | See Polling the Agent                                                  | Configuration<br>➡Poll Agent                 |
| Tasks – Fault                                     | Dialog Box and Parameter Location                                      | Path                                         |
| Viewing list of errors from last sanity check     | Sanity Check Errors List<br>See Displaying Sanity Check Results        | Fault<br>➡Sanity Check Errors                |
| Tasks – Options                                   | Dialog Box and Parameter Location                                      | Path                                         |
| Establishing link between<br>Megaplex and manager | Manager List<br>See Maintaining Manager List                           | Options<br>➡Manager List                     |

| S |
|---|
| 1 |

# **1.3 Port Level Operations**

Focusing on the interface name (level) allows you to access the interface's menus.

| = 172.17.152.49:Connected                               |                |                |  |  |
|---------------------------------------------------------|----------------|----------------|--|--|
| Configuration Fault Diagnostics Statistics Options Help |                |                |  |  |
| Slot                                                    | Interface Name | Interface Type |  |  |
|                                                         | System         | MP-2100        |  |  |
| 10-5                                                    | External-1     | ETH            |  |  |
| 10-5                                                    | External-2     | ETH            |  |  |
| 10-5                                                    | External-3     | ETH            |  |  |
| IO-5                                                    | Internal-1     | E1.            |  |  |
| 10-5                                                    | Internal-2     | E1             |  |  |
|                                                         |                |                |  |  |
|                                                         |                |                |  |  |
|                                                         |                |                |  |  |
|                                                         |                |                |  |  |
|                                                         |                |                |  |  |
|                                                         |                |                |  |  |
|                                                         |                |                |  |  |
|                                                         |                |                |  |  |
|                                                         |                |                |  |  |
| Ready.                                                  |                |                |  |  |

Figure 1-2. Element Manager – Internal Port in Focus

**RADview for Megaplex** allows you to monitor and configure the following port level management options.

| Tasks – Configuration            | Dialog Box and Parameter Location                             | Path                         |
|----------------------------------|---------------------------------------------------------------|------------------------------|
| Setting internal port parameters | Parameters dialog box<br>See Configuring Interface Parameters | Configuration<br>➡Parameters |
| Configuring bundles              | Bundle dialog box<br>See Configuring Bundles                  | Configuration<br>➡Bundles    |

| Table 1-2. Internal Port Level Management Option |
|--------------------------------------------------|
|--------------------------------------------------|

Table 1-3. External Port Level Management Options

| Tasks – Configuration | Dialog Box and Parameter Location | Path                  |
|-----------------------|-----------------------------------|-----------------------|
| Displaying interface  | Parameters dialog box             | Configuration         |
| parameters            | See Viewing Interface Parameters  | →Interface Parameters |

# Chapter 2 Fault Configuration

This section describes Fault Configuration operation for system and port levels.

# 2.1 System Level

At system level you can:

• View Sanity Check Results.

## **Viewing Sanity Check Results**

#### ► To view the latest sanity check results:

• From the Fault menu, select Sanity Check Errors...

The Sanity Check Error List appears displaying a list of errors and/or warnings detected during the latest sanity check.

If the latest sanity check detected no errors, the message "**NO SANITY ERRORS**" appears.

| = 172 | 2.17.152.49: 9 | Sanity ( | Theck Err | or List 🛛 🕺                         |
|-------|----------------|----------|-----------|-------------------------------------|
| Slot  | Card Type      | Port     | Var/TS    | Description                         |
| 10-5  | ML-IP          | IN1      | TS01      | (W)(443) ILLEGAL TS BND ASSIGNMENT. |
|       |                |          |           |                                     |
|       |                |          |           |                                     |
|       |                |          |           |                                     |
|       |                |          |           |                                     |
|       |                |          |           |                                     |
|       |                |          |           |                                     |
|       |                |          |           |                                     |
|       |                |          |           |                                     |
|       |                |          |           |                                     |
|       |                |          |           |                                     |
|       |                |          |           |                                     |
|       |                |          |           |                                     |
|       |                |          |           |                                     |
|       |                |          |           |                                     |
|       |                |          | 1         |                                     |
|       | Pri            | nt       | Save.     | Close Refresh                       |
| Ready |                |          |           |                                     |

Figure 2-1. Sanity Check Error List

| Table 2-1. | Sanity Check Erro | r Parameters |
|------------|-------------------|--------------|
|------------|-------------------|--------------|

| Parameter   | Possible Values / Remarks                                                                                                    |
|-------------|----------------------------------------------------------------------------------------------------|
| Slot        | Slot in which the error was detected.                                                                                                    |
| Card Type   | Type of card in which the error was detected.                                                                                                    |
| Port        | Port in which the error was detected.                                                                                                    |
| VAR/TS      | Timeslot in which the error was detected.                                                                                                    |
| Description | Brief description of the error.                                                                                                    |
| [Save]      | Click <b>Save</b> to save the Sanity Check Errors List in a file. The Save dialog box appears with the default output file name output.txt. This file name can be changed, if desired. Enter path and filename and click <b><ok< b="">&gt;.</ok<></b> |

# Chapter 3

# **Configuration Management**

This section describes the different configuration operations for system and port levels.

# 3.1 System Level

At system level you can:

- Configure system information
- Configure bundles
- View timeslot assignments
- Poll the agent
- Configure managers.

# **Configuring System Information**

#### > To set system information for the selected Megaplex device:

1. Configuration > System Info...

The System Information dialog box appears (Figure 3-1).

- 2. Enter the required settings. You can change the **Name, Contact** and **Location** fields.
- 3. Click **<Set>** to implement the changes.

| = 172.17.152.49: Sys  | tem Information             |  |  |  |  |  |  |  |
|-----------------------|-----------------------------|--|--|--|--|--|--|--|
| Description:          | MP2100 SW Ver 9.11          |  |  |  |  |  |  |  |
| Object ID:            | radMP2100                   |  |  |  |  |  |  |  |
| Name:                 | MP2100                      |  |  |  |  |  |  |  |
| Contact:              | Name of contact person      |  |  |  |  |  |  |  |
| Location:             | The location of this device |  |  |  |  |  |  |  |
| System Up Time:       | 14 days 19:55:22            |  |  |  |  |  |  |  |
| Number of Interfaces: | 2                           |  |  |  |  |  |  |  |
|                       | Set Cancel Refresh          |  |  |  |  |  |  |  |
| Ready.                |                             |  |  |  |  |  |  |  |

Figure 3-1. System Information Dialog Box

| Parameter            | Possible Values / Remarks             |
|----------------------|---------------------------------------|
| Description          | HW and SW information for the device  |
| Object ID            | Object ID                             |
| Name                 | User specified name                   |
| Contact              | User specified name of contact person |
| Location             | User specified location of Megaplex   |
| System Up Time       | Period of time system has been on     |
| Number of Interfaces | Number of interfaces in Megaplex      |

#### Table 3-1. System Information

# **Configuring Bundles**

#### ► To view the bundle connection table:

• Configuration > Bundle Connection Table...

The Bundle Connection Table appears.

*Note* The Bundle Connection Table is used by all the different Megaplex products. Not all parameters are relevant to ML-IP.

| -17         | 2.17.152.      | 49: Bund      | le Connection T | able             | and the second  |               |          | An an an an an an an an an an an an an an |                                 |     |                       |                 |            |                  |            | ×         |
|-------------|----------------|---------------|-----------------|------------------|-----------------|---------------|----------|-------------------------------------------|---------------------------------|-----|-----------------------|-----------------|------------|------------------|------------|-----------|
| Slot<br>No. | Channel<br>No. | Bundle<br>No. | Bundle Name     | Admin.<br>Status | Oper.<br>Status | Dest.<br>Name | Next Hop | Dest.<br>Bundle                           | Jitter Buffer<br>(tens of usec) | тоз | TDM Bytes<br>in Frame | VLAN<br>Tagging | VLAN<br>ID | VLAN<br>Priority | Rdn Bundle | Exit Port |
| 5           | Int-1          | 1             | Bundle1         | Connected        | Connected       | 172.17.152.31 | 0.0.0.0  | 1                                         | 300                             | 0   | 48                    |                 | 0          | 0                | NA         | Auto      |
|             |                |               |                 |                  |                 |               |          |                                           |                                 |     |                       |                 |            |                  |            |           |
|             |                |               |                 |                  |                 | Remo          | ve       | Close                                     | Refresh                         |     |                       |                 |            |                  |            |           |
| Read        | ly.            |               |                 |                  |                 |               |          |                                           |                                 |     |                       |                 |            |                  |            |           |

Figure 3-2. Bundle Connection Table

| Table 3-2. Dundle Connection Latameters | Table 3-2. | Bundle | Connection | Parameters |
|-----------------------------------------|------------|--------|------------|------------|
|-----------------------------------------|------------|--------|------------|------------|

| Parameter    | Possible Values/Remarks                                                   |
|--------------|---------------------------------------------------------------------------|
| Slot No      | Slot to be configured<br>1–112                                            |
| Channel No   |                                                                           |
| Bundle No.   | 1–120                                                                     |
| Bundle Name  | Bundle name for selected channel. Table displays one bundle name per line |
| Admin Status | Connected, Disconnected (frames will not be sent from this channel)       |
| Oper Status  | Up, Remote Fail, Local Fail                                               |

| Parameter                       | Possible Values/Remarks                                                                                                    |
|---------------------------------|----------------------------------------------------------------------------------------------------|
| Dest. Name                      | Logical name or IP address of the destination mux                                                                                                    |
| Next Hop                        | Indicates IP address to which the Ethernet frame will be sent when the Dest.<br>Name IP is not in the device subnet                                                                                                    |
| Dest. Bundle                    | Bundle number in the destination mux <b>12016</b>                                                                                                    |
| Jitter Buffer (tens of seconds) | E1: <b>033200</b><br>T1: <b>032400</b>                                                                                                    |
| TOS                             | <b>0255</b><br><b>Note:</b> TOS configuration is enabled only for circuits consisting of two IPmux–1<br>units. It is not available for circuits with one IPmux–1 at one end and an IPmux–4<br>or IPmux–16 at the other end. |
| TDM Bytes in Frame              | E1/T1:<br><b>481440 (steps of 48)</b><br><i>Note:</i> List of values differs for different interfaces                                                                                                    |
|                                 | E3/T3:<br><b>2401440 (steps of 48)</b>                                                                                                    |
| VLAN Tagging                    | Yes (checked), No (unchecked)                                                                                                    |
| VLAN ID                         | 14094                                                                                                    |
| VLAN Priority                   | 07                                                                                                    |
| Rdn Bundle                      | NA, Number of redundant bundle                                                                                                    |
| Exit Port                       | External–1, External–2, Auto                                                                                                    |

| Table 3-2. | Bundle | Connection | Parameters | (Cont.) |
|------------|--------|------------|------------|---------|
|------------|--------|------------|------------|---------|

#### **>** To remove an entry from the Bundle Connection Table:

• Select a row in the **Bundle Connection Table** and click **<Remove>**.

## **Displaying Time Slot Assignments**

- ► To view time-slot assignments
  - 1. Configuration > TS Assignment...

The Select ML Port dialog box appears.

| <del></del> 172.17.152 | .49: Select ML Port | ×          |
|------------------------|---------------------|------------|
| Slot                   | Card Type           | Port       |
| 10-5                   | ML-IP               | Internal-1 |
| IO-5                   | ML-IP               | Internal-2 |
|                        |                     |            |
|                        | TS Assignment       | Close      |
|                        |                     |            |
| Ready.                 |                     |            |

Figure 3-3. Time Slot Assignment

2. Select the desired ML-IP port and click <TS Assignment...>

The Time Slot Assignment dialog box appears.

| = 50.50.5        | 0.100: TS  | S Assignment |           |           | ×       |  |  |  |  |  |
|------------------|------------|--------------|-----------|-----------|---------|--|--|--|--|--|
| Slot:            | IO-1       |              |           |           |         |  |  |  |  |  |
| Card Type: ML-IP |            |              |           |           |         |  |  |  |  |  |
| Port:            | Internal-1 | 1            |           |           |         |  |  |  |  |  |
| TS Src           | Slot       | Port         | Time Slot | Direction | TS Type |  |  |  |  |  |
| 1                | 10-2       | External-1   | NA        | Both      | Voice   |  |  |  |  |  |
| 2                | 10-2       | External-2   | NA        | Both      | Voice   |  |  |  |  |  |
| 3                | 10-2       | External-3   | NA        | Both      | Voice   |  |  |  |  |  |
| 4                | 10-2       | External-4   | NA        | Both      | Voice   |  |  |  |  |  |
| 5                | 10-3       | External-1   | NA        | Both      | Voice   |  |  |  |  |  |
|                  |            |              |           |           |         |  |  |  |  |  |
|                  |            |              |           |           |         |  |  |  |  |  |
|                  |            |              |           |           |         |  |  |  |  |  |
|                  |            |              |           |           |         |  |  |  |  |  |
|                  |            |              |           |           |         |  |  |  |  |  |
|                  |            |              |           |           |         |  |  |  |  |  |
| 1                |            |              |           |           |         |  |  |  |  |  |
|                  |            | CAS          | Close     | Refresh   |         |  |  |  |  |  |
| Ready.           |            |              |           |           |         |  |  |  |  |  |

Figure 3-4. Select ML Port

 Select the desired timeslot and click <CAS...> The Channel Associated dialog box appears.

| = 50.50.50.100: | Cha                       | nnel Associated Si | gnaling 🔀 |  |
|-----------------|---------------------------|--------------------|-----------|--|
| Slot:           | 10-1                      | 10-1               |           |  |
| Port:           | Inte                      | Internal-1         |           |  |
| Card Type:      | ML-                       | ·IP                |           |  |
| TS:             | 1                         |                    |           |  |
| Conn.Slot:      | 10-2                      |                    |           |  |
| Conn.Card Type: | VC-8/FXS                  |                    |           |  |
| Signaling       |                           |                    |           |  |
|                 | Tx Signaling Rx Signaling |                    |           |  |
| A               | A 0 0                     |                    | 0         |  |
| В               | B 1 1                     |                    | 1         |  |
| C               | 0 0                       |                    |           |  |
| D               | D 1 1                     |                    |           |  |
|                 |                           |                    |           |  |
| Close           |                           |                    |           |  |
| Ready.          |                           |                    |           |  |

Figure 3-5. Channel Associated Signaling

#### Polling the Agent

- ► To poll the agent:
  - Configuration > Poll Agent

The agent is polled.

#### **Maintaining Manager List**

The **Manager List** command enables you to establish the actual link between the selected Megaplex device and the manager.

- *Note* You can define up to ten managers for each host.
  - ► To display the manager list:
    - Options > Manager List...

The Manager List appears.

| 💳 172.17.152.49: Manager List | ×                  |
|-------------------------------|--------------------|
| Host No.                      | Manager IP Address |
|                               | 172.17.150.135     |
| 2                             | 172.17.150.175     |
| 3                             | 0.0.0.0            |
| 4                             | 0.0.0.0            |
| 5                             | 0.0.0.0            |
| 6                             | 0.0.0.0            |
| 7                             | 0.0.0.0            |
| 8                             | 0.0.0.0            |
| 9                             | 0.0.0.0            |
| 10                            | 0.0.0.0            |
|                               |                    |
| Change Remo                   | ve Close Refresh   |
| Ready.                        |                    |

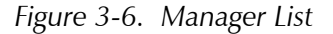

| Table 3-3. | Manager | List | Parameters |
|------------|---------|------|------------|
|------------|---------|------|------------|

| Parameter          | Possible Values / Remarks                   |  |
|--------------------|---------------------------------------------|--|
| Host No.           | 110                                         |  |
| Manager IP Address | IP address of the Network Management System |  |

#### ► To change an entry in the manager list :

1. Select an entry in the Manager List and click Change...

The Change Manager dialog box appears.

| 💳 Change Man    | ager  | ×              |
|-----------------|-------|----------------|
| Host No.:       |       | 1              |
| Manager IP Addi | ress: | 172.17.150.135 |
|                 | Set   | Cancel         |
|                 |       |                |

Figure 3-7. Change Manager

- 2. Change the Manager IP Address.
- 3. Click **<Set>** to implement the changes.

► To remove an entry from the Manager List:

• Select the desired entry in the Manager List and click <Remove...>

A message appears warning about possible disconnection of the manager during work.

## 3.2 Port Level

The ML-IP element manager allows you to monitor and configure either External or Internal port level management options. The functionality for both types of ports is different and is explained below.

### **External Port**

Focusing on the interface name (level) allows you to access the interface's menus.

| - 172.17.152.49:Connected    |                             |                |
|------------------------------|-----------------------------|----------------|
| Configuration Fault Diagnost | ics Statistics Options Help |                |
| Slot                         | Interface Name              | Interface Type |
|                              | System                      | MP-2100        |
| 10-5                         | External-1                  | ETH            |
| 10-5                         | External-2                  | ETH            |
| IO-5                         | External-3                  | ETH            |
| 10-5                         | Internal-1                  | E1             |
| 10-5                         | Internal-2                  | E1             |
|                              |                             |                |
|                              |                             |                |
|                              |                             |                |
|                              |                             |                |
|                              |                             |                |
|                              |                             |                |
|                              |                             |                |
|                              |                             |                |
|                              |                             |                |
| Ready.                       |                             |                |

Figure 3-8. Element Manager – External Port in Focus

### **Viewing Interface Parameters**

#### ► To view interface parameters for the external port:

- 1. Click the external port.
- 2. **Configuration** > **Interface Parameters...**

The Interface Parameters dialog box appears.

| 💳 172.17.152.49: Interfac  | e Parameters 🛛 🗙            |  |
|----------------------------|-----------------------------|--|
| Slot:                      | IO-5                        |  |
| Card Type:                 | ML-IP                       |  |
| Port:                      | External-1                  |  |
|                            |                             |  |
| Auto Negotiation:          | Disable                     |  |
| Max Capability Advertised: | 100BASE-TX Full Duplex Mode |  |
| Default Type:              | 100BASE-TX Full Duplex Mode |  |
| Mng VLAN Tagging:          | No                          |  |
| Ming VLAN ID:              | 1                           |  |
| Mng VLAN Priority:         | 0                           |  |
| Ring Mode:                 | Disable                     |  |
| Protected IP Enable:       | NA                          |  |
| Traffic Priority:          | Low                         |  |
| Close                      | Refresh                     |  |
| Ready.                     |                             |  |

Figure 3-9. Interface Parameters Dialog Box – External Port

| Parameter                    | Possible Values / Remarks                                                                                                    |
|------------------------------|----------------------------------------------------------------------------------------------------|
| Slot                         | IO slot of ML-IP card                                                                                                    |
| Card Type                    | ML-IP                                                                                                    |
| Port                         | Selected port External_1External_3                                                                                                    |
| Auto Negotiation             | Enable, Disable                                                                                                    |
| Max Capability<br>Advertised | Defines the maximum capabilities of the interface<br><b>10BASE-T half duplex mode, 10BASE-T full duplex mode,</b><br><b>100BASE TX half duplex mode, 100BASE-TX full duplex mode</b><br>Only applicable when autonegotiation is enabled |
| Default Type                 | <b>10BASE-T half duplex mode, 10BASE-T full duplex mode, 10BASE TX half duplex mode, 10BASE-TX full duplex mode</b><br>Only applicable when autonegotiation is disabled                                                                 |
| Mng VLAN Tagging             | Enable VLAN tagging<br><b>Yes</b> , <u>No</u>                                                                                                    |
| Mng VLAN ID                  | VLAN ID<br><u><b>1</b></u> 4094<br>This field exist only when Mng VLAN Tagging is Yes. This field does not exist for<br>external–3 port.                                                                                                |
| Mng VLAN Priority            | <b><u>0</u>7</b><br>This field exist only when Mng VLAN Tagging is Yes. This field does not exist for external–3 port.                                                                                                    |
| Ring Mode                    | Indicates If Ring Mode is enabled or not <b>Enable, Disable</b>                                                                                                    |

| Parameter           | Possible Values / Remarks                                                                       |
|---------------------|-------------------------------------------------------------------------------------------------|
| Protected IP Enable | Indicates whether a list of protected IP addresses is enabled or not <b>NA, Disable, Enable</b> |
| Traffic Priority    | Indicates the traffic priority of this port<br>NA, Low, High                                    |

#### Table 3-4. Interface Parameters (Cont.)

**Note** When **Auto Negotiation** is disabled and **Max Capability Advertised** is different from the capabilities of the LAN (i.e. Max Capability = 100Bas-T full duplex, while LAN works in 10BaseT half duplex), NMS will disconnect.

#### **Internal Port**

Focusing on the interface name (level) allows you to access the interface menus.

| - 172.17.152.49:Connected    |                             |                |
|------------------------------|-----------------------------|----------------|
| Configuration Fault Diagnost | ics Statistics Options Help |                |
| Slot                         | Interface Name              | Interface Type |
|                              | System                      | MP-2100        |
| 10-5                         | External-1                  | ETH            |
| IO-5                         | External-2                  | ETH            |
| IO-5                         | External-3                  | ETH            |
| 10-5                         | Internal-1                  | E1             |
| IO-5                         | Internal-2                  | E1             |
|                              |                             |                |
|                              |                             |                |
|                              |                             |                |
|                              |                             |                |
|                              |                             |                |
|                              |                             |                |
|                              |                             |                |
|                              |                             |                |
|                              |                             |                |
| Ready.                       |                             |                |

Figure 3-10. Element Manager – Internal Port in Focus

**RADview for Megaplex** allows you to monitor and configure the following port level management options.

### **Configuring Interface Parameters**

#### ► To display interface parameters for the internal port:

- 1. Click an internal port.
- 2. Configuration > Interface Parameters...

The Interface Parameters dialog box appears.

| = 172.17.152.49    | Interface Parameters |
|--------------------|----------------------|
| Slot:              | IO-5                 |
| Card Type:         | ML-IP                |
| Port:              | Internal-1           |
| Connect:           | Yes                  |
| CAS Enable:        |                      |
| Routing Protocol:  | None                 |
| OOS Signal:        | 2                    |
| Signaling Profile: | 2                    |
| IP Address:        | 172.17 .152.32       |
| IP Mask:           | 255.255.255.0        |
| Echo Canceler:     | 1                    |
| Set                | Cancel Refresh       |
| Ready.             |                      |

Figure 3-11. Interface Parameters Dialog Box – Internal Port

| Table 3-5. | Interface Parameters | – Internal | Port |
|------------|----------------------|------------|------|
|            |                      |            |      |

| Parameter         | Possible Values / Remarks                                                                                                    |
|-------------------|----------------------------------------------------------------------------------------------------|
| Slot              | IO slot of ML-IP card                                                                                                    |
| Card Type         | ML-IP                                                                                                    |
| Port              | Selected port Internal_1, Internal_2                                                                                                    |
| Connect           | <u>No</u> , Yes                                                                                                    |
| CAS Enable        | Enables CAS                                                                                                    |
|                   | Enable (checked), Disable (unchecked)                                                                                                    |
| Routing Protocol  | <u>None</u> , RIP2, Proprietary RIP                                                                                                    |
| OOS Signal        | State of the signaling bits when the link is in out-of-service (OOS) state:                                                                                                    |
|                   | <b>Forced Idle</b> – Signaling bits A and B are idle when the link is in out-of-service state. In addition, if the line type is ESF, signaling bits C and D are also idle.                                                                      |
|                   | <b>Forced Busy</b> - Signaling bits A and B are busy when the link is in out-of-service state. In addition, if the line type is ESF, signaling bits C and D are also busy.                                                                      |
|                   | <b>Busy Idle</b> - Signaling bits A and B are busy for 2.5 seconds, then become idle until the out-of-service state ends. In addition, if the line type is ESF, signaling bits C and D are idle for 2.5 seconds before switching to busy state. |
|                   | <b>Idle Busy</b> - Signaling bits A and B are idle for 2.5 seconds, then become busy until the out-of-service state ends. In addition, if the line type is ESF, signaling bits C and D are busy for 2.5 seconds before switching to idle state. |
| Signaling Profile | <u>1</u> , 2, 3, 4, 5                                                                                                    |
| IP Address        | IP Address                                                                                                    |
| IP Mask           | IP Mask                                                                                                    |
| Echo Canceler     | Off. On                                                                                                    |

#### **Configuring Bundles**

- ► To configure bundles for an internal port:
  - 1. Click an internal port.
  - 2. Configuration > Bundles...

The Bundle Table appears.

| - 172     | 2.17. | 152.4   | 19: E | 3un | dle | s    |      |       |       |     |     |       |    |    |    |     |       |      |    |      |    |     |      |      |       |       |    |    | ×  |
|-----------|-------|---------|-------|-----|-----|------|------|-------|-------|-----|-----|-------|----|----|----|-----|-------|------|----|------|----|-----|------|------|-------|-------|----|----|----|
| Slot:     |       | 10-5    |       |     |     |      |      |       |       |     |     |       |    |    |    |     |       |      |    |      |    |     |      |      |       |       |    |    |    |
| Card Ty   | /pe:  | ML-IP   |       |     |     |      |      |       |       |     |     |       |    |    |    |     |       |      |    |      |    |     |      |      |       |       |    |    |    |
| Port:     |       | Interna | al-1  |     |     |      |      |       |       |     |     |       |    |    |    |     |       |      |    |      |    |     |      |      |       |       |    |    |    |
|           | Вu    | ndle N  | lo.   |     |     |      | [    | Bund  | ile N | lam | е   |       |    |    | E  | Emp | ty Bi | undl | е  |      |    |     |      | Bun  | dle ( | Statu | IS |    |    |
|           |       |         |       |     | 1 E | Jund | lle1 |       |       |     |     |       |    |    |    |     | Γ     |      |    |      | C  | onn | ecte | d    |       |       |    |    |    |
|           |       |         |       |     |     |      |      |       |       |     |     |       |    |    |    |     |       |      |    |      |    |     |      |      |       |       |    |    |    |
|           |       |         |       |     |     |      |      |       |       |     |     |       |    |    |    |     |       |      |    |      |    |     |      |      |       |       |    |    |    |
|           |       |         |       |     |     |      |      |       |       |     |     |       |    |    |    |     |       |      |    |      |    |     |      |      |       |       |    |    |    |
|           |       |         |       |     |     |      |      |       |       |     |     |       |    |    |    |     |       |      |    |      |    |     |      |      |       |       |    |    |    |
|           |       |         |       |     |     |      |      |       |       |     |     |       |    |    |    |     |       |      |    |      |    |     |      |      |       |       |    |    |    |
|           |       |         |       |     |     |      |      |       |       |     |     |       |    |    |    |     |       |      |    |      |    |     |      |      |       |       |    |    |    |
|           |       |         |       |     |     |      |      |       |       |     |     |       |    |    |    |     |       |      |    |      |    |     |      |      |       |       |    |    |    |
|           |       |         |       |     |     |      |      |       |       |     |     |       |    |    |    |     |       |      |    |      |    |     |      |      |       |       |    |    |    |
|           |       |         |       |     |     |      |      |       |       |     |     |       |    |    |    |     |       |      |    |      |    |     |      |      |       |       |    |    |    |
|           |       |         |       |     |     |      |      |       |       |     |     |       |    |    |    |     |       |      |    |      |    |     |      |      |       |       |    |    |    |
|           |       |         |       |     |     |      |      |       |       |     |     |       |    |    |    |     |       |      |    |      |    |     |      |      |       |       |    |    |    |
|           |       |         |       |     |     |      |      |       |       |     |     |       |    |    |    |     |       |      |    |      |    |     |      |      |       |       |    |    |    |
|           |       |         |       |     |     |      |      |       |       |     |     |       |    |    |    |     |       |      |    |      |    |     |      |      |       |       |    |    |    |
|           |       |         |       |     |     |      |      |       |       |     |     |       |    |    |    |     |       |      |    |      |    |     |      |      |       |       |    |    |    |
|           |       |         |       |     |     |      |      |       |       |     |     |       |    |    |    |     |       |      |    |      |    |     |      |      |       |       |    |    |    |
|           |       |         |       |     |     |      |      |       |       |     |     |       |    |    |    |     |       |      |    |      |    |     |      |      |       |       |    |    |    |
|           |       |         | _     |     |     |      |      |       |       |     |     |       |    |    |    |     |       |      |    |      |    |     |      |      |       |       |    |    |    |
| 1<br>TC 1 | 2     | 3 4     | 5     | 6   | 7   | 8    | 9    | 10    | 11    | 12  | 13  | 14    | 15 | 16 | 17 | 18  | 19    | 20   | 21 | 22   | 23 | 24  | 25   | 26   | 27    | 28    | 29 | 30 | 31 |
|           |       |         |       |     |     | ļ    |      |       |       |     |     |       |    |    |    | ļ   |       |      |    |      |    |     |      |      |       |       |    |    |    |
|           |       |         |       |     |     |      |      |       |       |     |     |       |    |    |    |     |       |      |    |      |    |     |      |      |       |       |    |    |    |
|           |       |         | E     | dit |     |      | Sel  | ect A | 11    |     | Cle | ar Al | I  |    | Ap | ply |       |      | С  | lose |    |     | Re   | fres | h     |       |    |    |    |
| Ready.    |       |         |       |     |     |      |      |       |       |     |     |       |    |    |    |     |       |      |    |      |    |     |      |      |       |       | _  |    |    |

Figure 3-12. Bundle Configuration Table – Port Level

Bundles are groups of timeslots. The Bundle Table displays the details of each bundle in the upper section of the table, and a representation of each timeslot with the bundle assigned to it in the lower section of the table. Each bundle can be assigned to multiple timeslots, but each timeslot can only have one bundle assigned to it.

| Parameter     | Possible Values / Remarks                                                                                                    |
|---------------|----------------------------------------------------------------------------------------------------|
| Slot          | IO slot of ML-IP card                                                                                                    |
| Card Type     | ML-IP                                                                                                    |
| Port          | Selected port<br>Internal_1, Internal_2                                                                                                    |
| Bundle No.    | Bundle Number                                                                                                    |
| Bundle Name   | Name of the selected bundle                                                                                                    |
| Empty Bundle  | When checked, indicates the bundle has not been assigned to any TSs (time slots)                                                                                                    |
| Bundle Status | , Up, Down, Remote Fail, Local Fail, Unavailable, Validation Fail                                                                                                    |
| Time Slots    | The timeslots and the bundles assigned to them. Timeslots with bundles assigned to them<br>are marked with a dark blue box, while unassigned time slots are marked with a gray<br>box.<br>A T1 port has 24 timeslots that can be assigned to a bundle; an E1 port has 31 (without<br>MF) or 30 (with MF). |
|               | Timeslots already selected as part of another bundle are colored dark blue.<br>Available Timeslots are colored gray.                                                                                                    |
| >             | To select an available timeslot:                                                                                                    |
|               | 1. Select a bundle from the <b>Bundle Configuration Table</b> and click <b>Edit</b>                                                                                                    |
|               | 2. Click the square beneath the TS number.                                                                                                    |
|               | Selected timeslots appear yellow.                                                                                                    |
|               | 3. Click <b><apply< b="">&gt;.</apply<></b>                                                                                                    |
| >             | <ul> <li>To select all available timeslots for the selected bundle:</li> <li>Click <select all="">.</select></li> </ul>                                                                                                    |
| >             | <ul> <li>To remove all selected timeslots from the selected bundle:</li> <li>Click <clear all="">.</clear></li> </ul>                                                                                                    |
| Note          | You cannot edit a bundle that has already been used to define a connection in the Bundle Connection Table (Figure 3-2). To edit such a bundle, first delete the bundle from the Bundle Connection Table (Configuring Bundles), and then return to the Bundle Table to select new parameters.              |

 Table 3-6.
 Bundle Configuration Table Parameters – Internal Port